# Passo a Passo

# LICENÇA ADOÇÃO

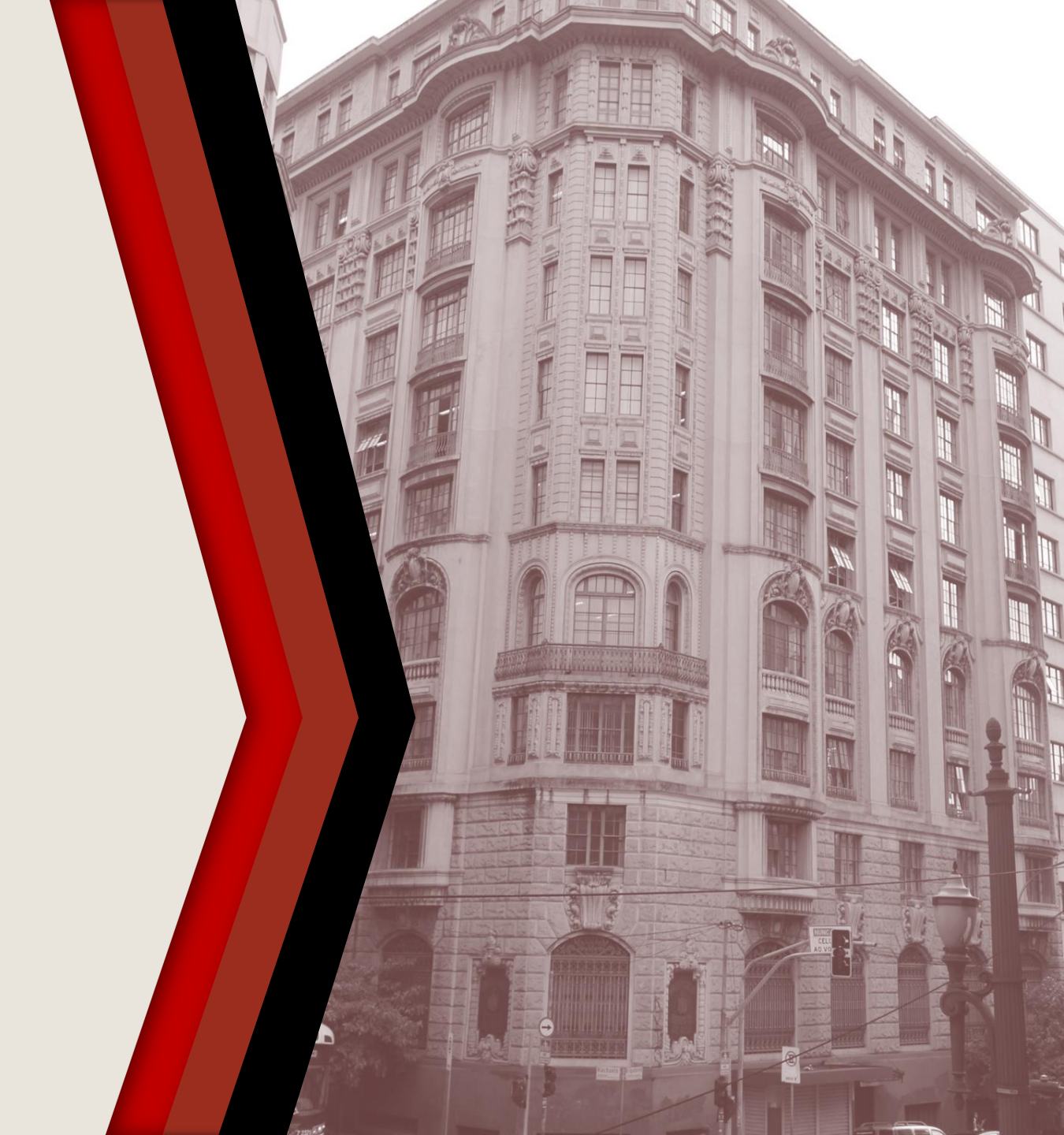

#### PASSO A PASSO

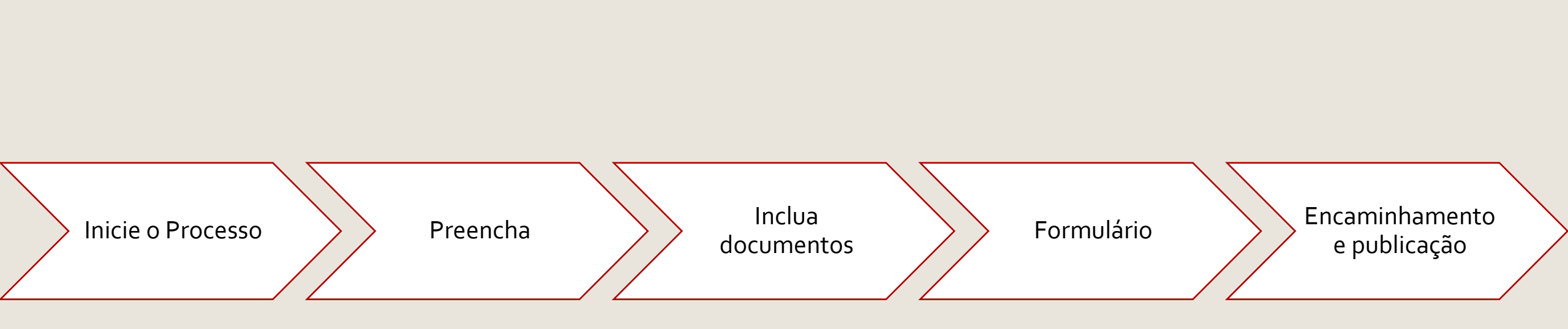

### **INICIE O PROCESSO**

- Acesse o SEI
- Clique em Iniciar Processo
- Selecione Área de Saúde Licença Adoção

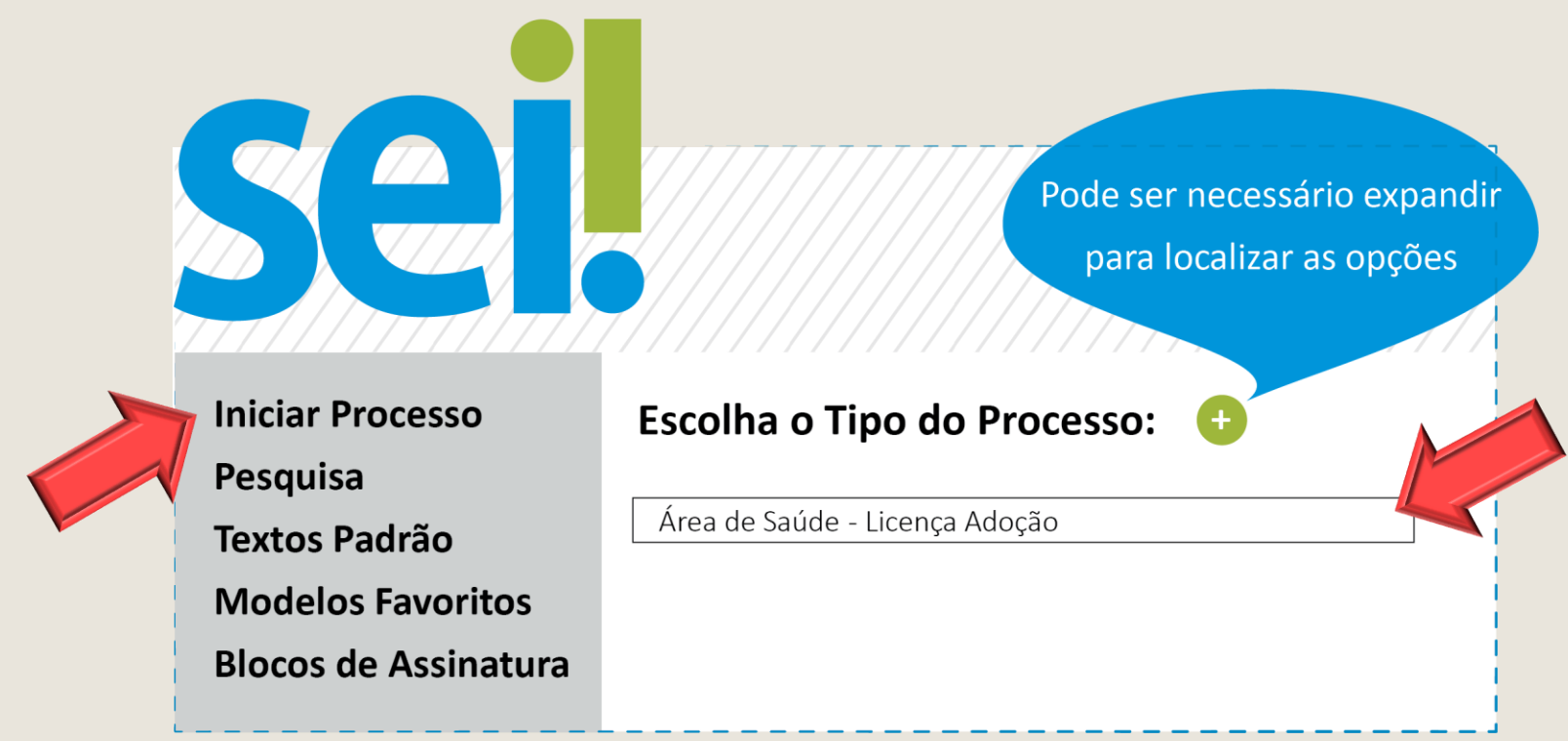

### PREENCHA

- Em Classificação por Assunto, preencha com Licença Adoção
- Em Interessado escreva o nome do servidor
- Em Nível de Acesso selecione: restrito
- Os demais campos não são de preenchimento obrigatório
- Clique em Salvar para gerar o protocolo

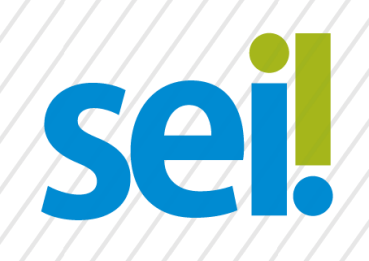

#### **Iniciar Processo**

Classificação por Assunto:

Licença Adoção

Interessado:

Nível de Acesso

Restrito

Nome Sobrenome

Salvar

### **INCLUA DOCUMENTOS**

Com o processo selecionado no menu esquerdo, clique no ícone de inclusão de documentos e selecione Requerimento - Licença Adoção (Formulário).

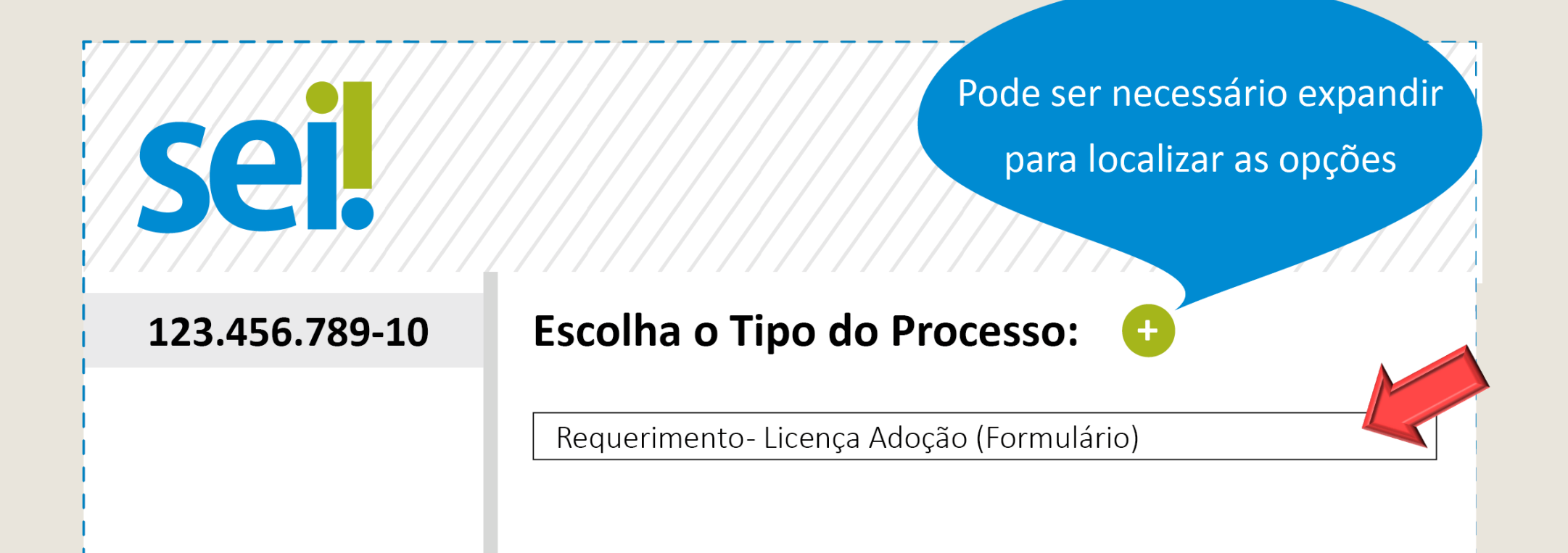

# FORMULÁRIO

- Preencha o formulário e, finalize em Confirmar Dados
- Selecione o ícone Assinar. Insira sua senha para efetivar sua assinatura.
- Atenção: é obrigatória a inclusão da cópia da Certidão de Nascimento ou Termo de Guarda

| <b>Sei</b> . | Accinar         |
|--------------|-----------------|
| Formulário   |                 |
| Nome*        | ]               |
| Matrícula*   |                 |
|              |                 |
|              | Confirmar Dadas |

## ENCAMINHAMENTO E PUBLICAÇÃO

Após assinar e anexar a documentação necessária, basta encaminhar o processo para a unidade do SEI: AS Perícias.

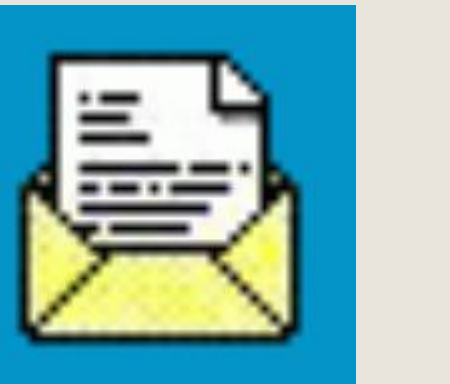

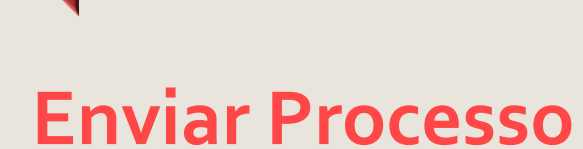

PRONTO! Agora é só aguardar a análise da Área de Saúde e a publicação em Diário Oficial.